| ∕ia. | rajectoire | 1 |
|------|------------|---|
|------|------------|---|

Version : 0 Modifié le : 18/06/18

## **Comment mettre à jour un dossier ViaTrajectoire**

<u>Contexte :</u> Votre patient, ou son aidant vous demande de <u>mettre à jour</u> le dossier de demande d'admission en EHPAD dans ViaTrajectoire.

Il existe déjà un dossier au nom de votre patient dans votre espace médecin libéral, comment le mettre à jour ?

- 1. Se connecter à ViaTrajectoire depuis la vignette « Médecin Libéral » du site https://viatrajectoire.sante-ra.fr/
- 2. Depuis la page d'accueil de l'espace « Médecin libéral », sélectionner l'onglet « Accueil » ou « Mes patients » pour retrouver le dossier à mettre à jour

| N° dossier | Patient                                                 | Provenance | wedical   | autonomie | accepté | Statut      | Motif d'annulation | Creer un nouveau dossier                                                          |
|------------|---------------------------------------------------------|------------|-----------|-----------|---------|-------------|--------------------|-----------------------------------------------------------------------------------|
| 39319184   | CHUZELLES<br>Marc<br>73590 St<br>Nicolas La<br>Chapelie | Usager     | Compléter | Compléter | ~       | Non envoyée |                    | Ouvrir un dossier de demande<br>d'admission en EHPAD et EHPA pou<br>votre patient |
|            |                                                         |            |           |           |         |             |                    | Mes patients                                                                      |
|            |                                                         |            |           |           |         |             |                    | Accéder aux dossiers de mes patie                                                 |
|            |                                                         |            |           |           |         |             |                    | En savoir plus                                                                    |
|            |                                                         |            |           |           |         |             |                    | Comprendre le fonctionnement et<br>avantages de ViaTrajectoire                    |
|            |                                                         |            |           |           |         |             |                    | Dossiers refusés                                                                  |
|            |                                                         |            |           |           |         |             |                    | Affisher In liste des dession aufu                                                |

- 3. Sélectionner le dossier en cliquant sur la ligne correspondante.
- 4. Sélectionner le volet à mettre à jour dans la partie droite de l'écran (volet médical ou volet autonomie)
- 5. Cliquer sur « Modifier » en haut du volet, puis effectuer les mises à jour souhaitées.

|                                                                                                | éer dossier Mes patients                                                                                                    | En savoir plus Mon compte                                                                                                    | VIRGINIE MEDECIN RPPS0003401 🛛 🖂 🕞 |  |
|------------------------------------------------------------------------------------------------|----------------------------------------------------------------------------------------------------|----------------------------------------------------------------------------------------------------|------------------------------------|--|
| Dossier de demande d'admission en EHPAD / EF<br>Mme CHAMBERY JEANNE - 88 ans<br>38200 SERPAIZE | <u>HPA</u> n°39318187                                                                                                    | Type d'hébergement : Permanent<br>Degré de dépendance : 2 (23/04/2018 - MEDECIN RPP50003401 VIRGINIE)<br>Statut des demandes : Demande envoyée | E Télécharger le dossier           |  |
| Volet médical - validé le 23/04/2018                                                           |                                                                                                    | Modifie                                                                                                    | Le contenu du dossier              |  |
| l es champs marqués d'un * sont philactoires                                                   | Volet administratif - validé                                                                                                    |                                                                                                    |                                    |  |
| Motif de la demande *                                                                          | Volet médical - validé                                                                                                    |                                                                                                    |                                    |  |
|                                                                                                | <ul> <li>Changement d'établissement</li> <li>Fin ou retour d'hospitalisation</li> <li>Maintien à domicile difficile</li> <li>Autre</li> </ul> |                                                                                                    |                                    |  |
| Evaluation médicale                                                                            | Etablissements d'hébergement                                                                                                    |                                                                                                    |                                    |  |
| Pathologies actuelles                                                                          | Rechercher et sélectionner des établissemen<br>Gérer les demandes d'établissements                                                            |                                                                                                    |                                    |  |
| Commentaires sur les pathologies actuelles                                                     |                                                                                                    |                                                                                                    | Autres                             |  |
| Traitements en cours ou joindre les ordonnances                                                | -                                                                                                    |                                                                                                    | Gérer les interlocuteurs           |  |
| Antécédents médicaux et/ou chirurgicaux                                                        |                                                                                                    |                                                                                                    | Annuler le dossier                 |  |
| Soins palliatifs                                                                               | 🔍 Oui 🔍 Non                                                                                                    |                                                                                                    | Imprimer les codes pour l'usager   |  |
| Allereiter                                                                                     | Qout Qalas                                                                                                    |                                                                                                    |                                    |  |

6. Penser à valider chaque volet après avoir saisi les modifications.

Les mises à jour sont enregistrées directement après avoir cliqué sur le bouton « Valider » et immédiatement transmises aux EHPAD déjà contactés.

En cas de questions, vous pouvez contacter les équipes en charge du déploiement de ViaTrajectoire dans votre département.